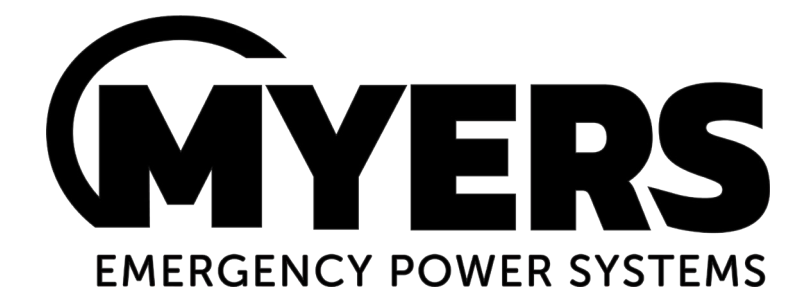

# METERING/DISPLAY MANUAL

175W - 750W SINGLE PHASE

## **Series LV**

## **EMERGENCY LIGHTING CENTRAL INVERTER**

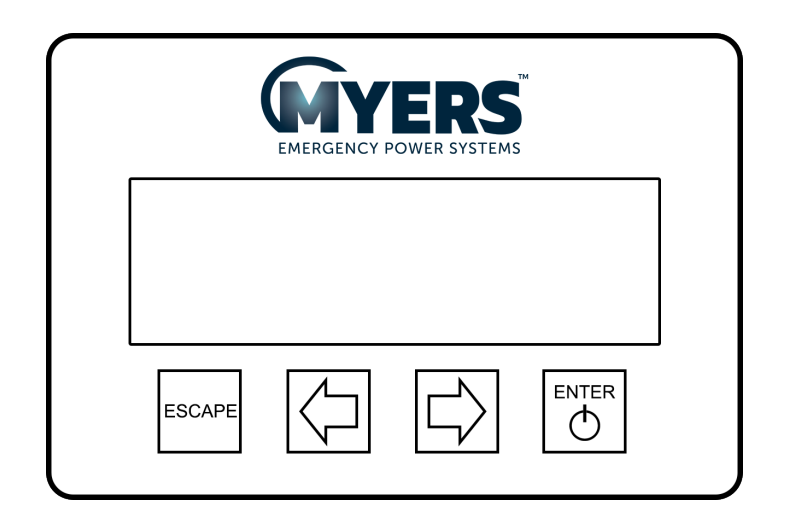

Myers Emergency Power Systems 44 South Commerce Way, Bethlehem, PA 18017 1-800-526-5088 • (610) 868-3500 • Fax: (610) 868-8686 Service: (610) 868-5400 www.myerseps.com

## **Table of Contents**

| SECTION 1                                                       | 2  |
|-----------------------------------------------------------------|----|
| TYPES OF METERING/DISPLAY PANELS                                | 2  |
| INTERNAL METER PANEL (UL 924 & NFPA 101)                        | 2  |
| HANDHELD METER PANEL (UL 924 & NFPA 101)                        | 2  |
| REMOTE METER PANEL (UL 924 & NFPA 101)                          | 3  |
| REMOTE METER PANEL with I/O BOARD or BACNET (UL 924 & NFPA 101) | 3  |
| SECTION 2                                                       | 4  |
| PANEL DISPLAY                                                   | 4  |
| Control Panel Keypads                                           | 5  |
| Meter Functions                                                 | 5  |
| System Status                                                   | 6  |
| Contact Status                                                  | 6  |
| System Setup                                                    | 6  |
| I/O Setpoints                                                   | 7  |
| Normally Off Relay                                              | 8  |
| Normally off delay                                              | 8  |
| Time Clock                                                      | 8  |
| Loadshed                                                        | 8  |
| Audible Alarm                                                   | 8  |
| Log View                                                        | 9  |
| Maintenance                                                     | 9  |
| Data Logging                                                    | 10 |
| Clear Mass Storage                                              | 10 |
| Unit Info                                                       | 11 |
| Alarms/Faults                                                   | 11 |
| Notes:                                                          | 12 |
|                                                                 |    |

SECTION 1

## **TYPES OF METERING/DISPLAY PANELS**

INTERNAL METER PANEL (UL 924 & NFPA 101)

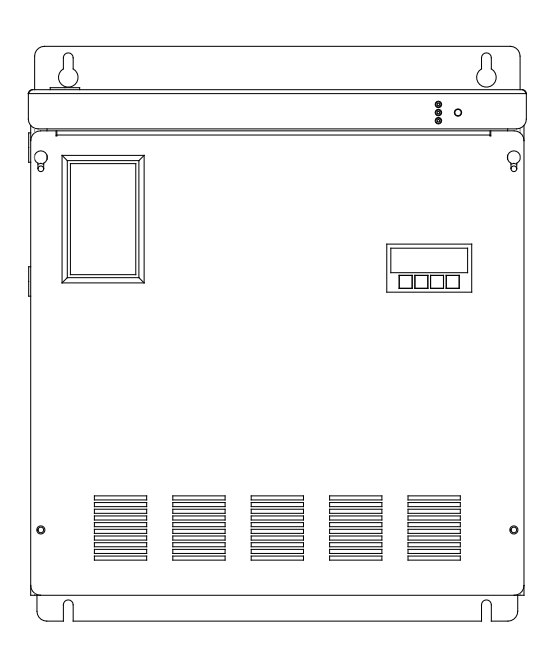

## HANDHELD METER PANEL (UL 924 & NFPA 101)

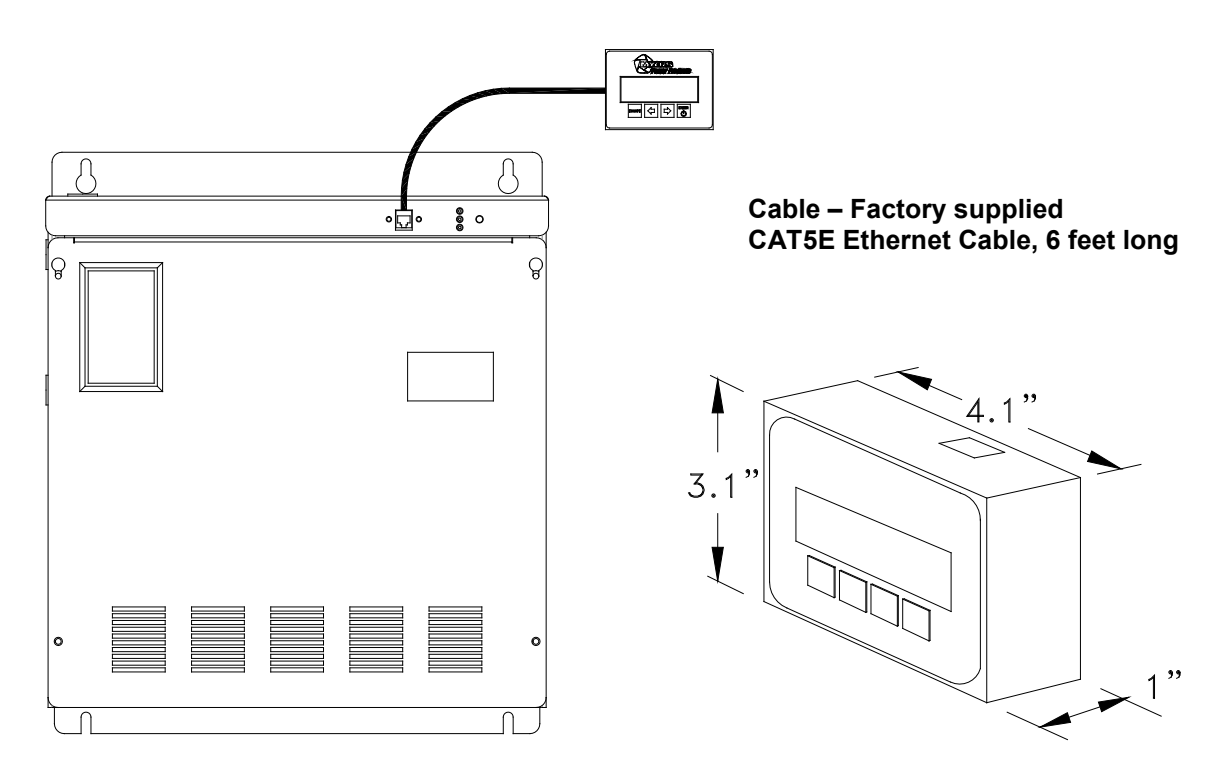

### REMOTE METER PANEL (UL 924 & NFPA 101)

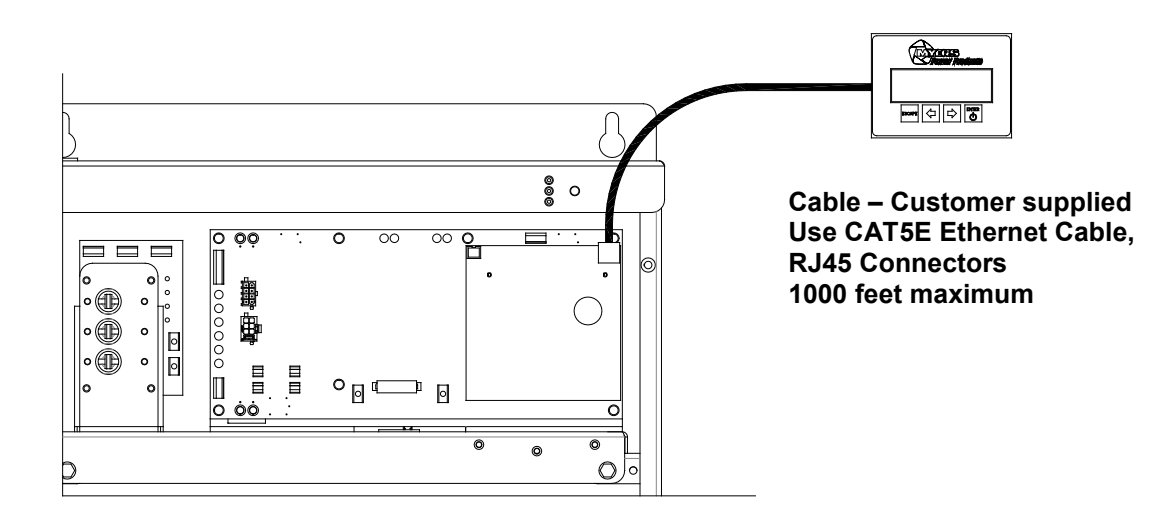

#### REMOTE METER PANEL WITH I/O BOARD OR BACNET (UL 924 & NFPA 101)

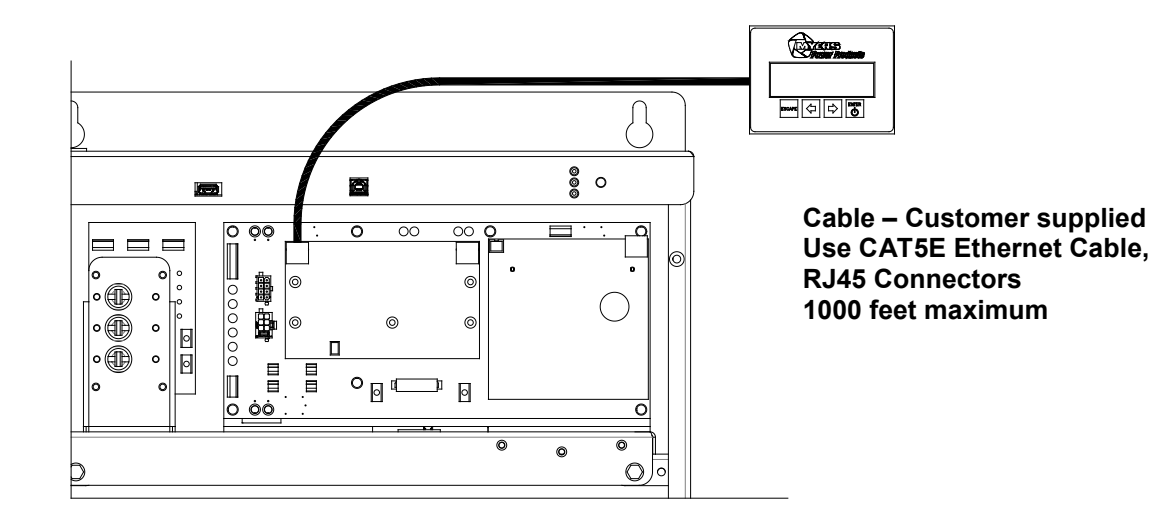

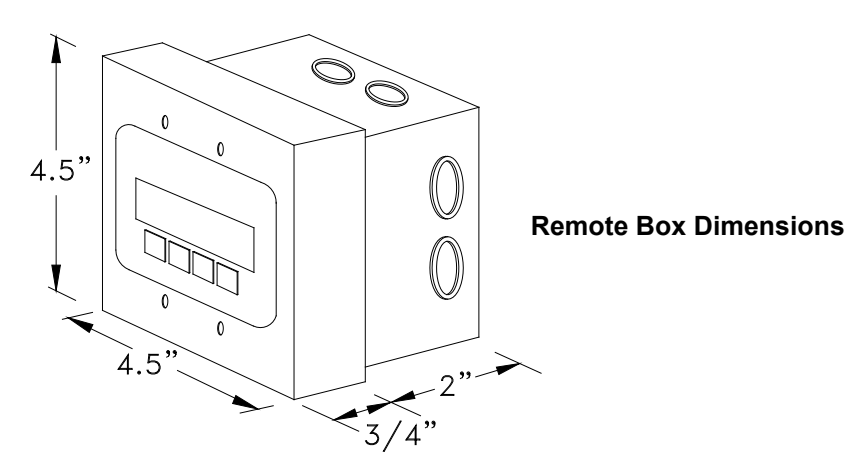

## SECTION 2

## PANEL DISPLAY

The Panel Display assembly consists of a 4 x 20 OLED display and a 4-button keypad. The 4 buttons can navigate through all the menus by using the **left** and **right arrow** keys, the **ENTER** and the **ESCAPE**.

To turn on the display hold down the **ENTER** key for 2-3 seconds and release when the display becomes illuminated. After a period of 15 minutes with no key activity the display will enter a sleep mode and requires a re-initialization cycle as described previously.

When there are no alarms, the default menu will scroll between the Identification/Date-Time screen and the metered values. To view the other menu options from the default screen, press the **ENTER** key, and then press the **left** or the **right arrow** key to go to the desired menu.

The Menu's available are Meter, System Status, System Setup, Log View, Maintenance, Unit Info, and Alarms/Faults.

Once the desired menu has been reached, press the **ENTER** key to gain access to this menu. Once into the menu, use the **left** or **right arrow** key to scroll to different functions within the menu. Press the **ENTER** key again to gain access to the desire function. To exit, press the **ESCAPE** key until the desired level has been reached. (See figure 2.1)

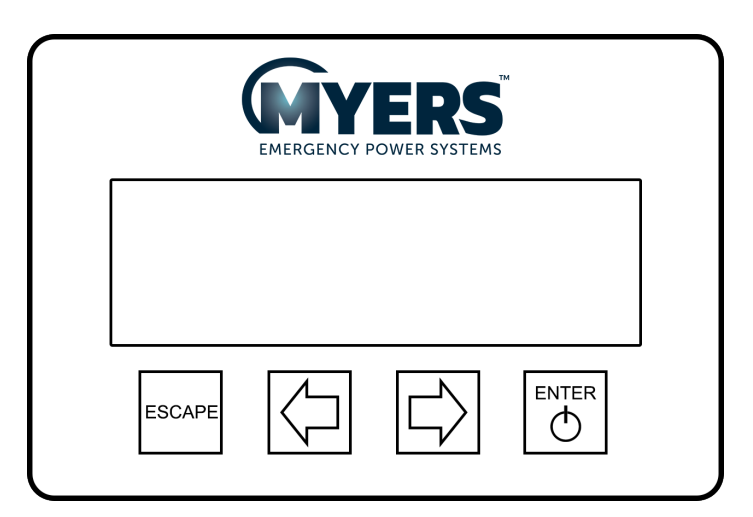

Figure 2.1 Panel Display

## **Control Panel Keypads**

| Table 2.1 Reypaul unctions |                                                                             |  |
|----------------------------|-----------------------------------------------------------------------------|--|
| Key Name                   | Description                                                                 |  |
| Enter                      | Pressing this key will drop one tier deeper into the menu structure.        |  |
| Escape                     | Pressing this key will retract one tier less in the menu structure.         |  |
| [◀]                        | This key functions as Left scroll key moving horizontally across one tier.  |  |
| [▶]                        | This key functions as Right scroll key moving horizontally across one tier. |  |

#### Table 2.1 Keypad Functions

\*Continuing to depress escape will retract the display and eventually reach the default screen.

## **Meter Functions**

To get to the meter functions from the default screen, press the **ENTER** key, then press the **ENTER** key again. Use **left** or the **right arrow** key to view the meter function desired.

#### **Table 2.2 Meter Functions**

| Function                        | Description                                                                                                    |  |  |
|---------------------------------|----------------------------------------------------------------------------------------------------|--|--|
| Input voltage                   | Measures the RMS AC Input Voltage to the Inverter.                                                                                                    |  |  |
| Input Current                   | Measures the RMS AC Input Current to the Inverter.                                                                                                    |  |  |
| Input Frequency                 | Measures the AC Input Frequency to the Inverter.                                                                                                    |  |  |
| Output Voltage                  | Measures the RMS AC Output Voltage from the Inverter.                                                                                                    |  |  |
| Output Current                  | Measures the RMS AC Output Current from the Inverter. If there are<br>Normally Off loads connected, it will read the sum of Normally On and<br>Normally Off outputs. |  |  |
| Output Power<br>(VA)            | Measures the Output Power (VA) from the Inverter.                                                                                                    |  |  |
| Battery Voltage                 | Measures the DC Battery Voltage.                                                                                                    |  |  |
| Battery Current                 | Measures the DC Battery Current. When in charge mode, the current will be positive. When in Inverter mode, the current will be negative.                             |  |  |
| Battery<br>Temperature          | Measures temperature at the battery.                                                                                                    |  |  |
| Battery Power                   | Measures the Battery Power (Watts) to the Inverter.                                                                                                    |  |  |
| Internal Ambient<br>Temperature | Measures the ambient temperature inside the system.                                                                                                    |  |  |
| Heatsink<br>Temperature         | Measures the temperature at the heatsink.                                                                                                    |  |  |
| UPS Events                      | Indicates the total Events the system has on the inverter.                                                                                                    |  |  |
| UPS Time                        | Indicates the total minutes the system has run on inverter.                                                                                                    |  |  |
| System Days                     | Indicates the total days the system has been on-line.                                                                                                    |  |  |

## **System Status**

The system status will indicate the operating mode of the system. The table listed below describes the modes of operation the system will display.

 Table 2.3 System Status Modes

| Function                      | Description                                                                                                    |
|-------------------------------|----------------------------------------------------------------------------------------------------|
| On Utility                    | Indicates the utility is present and in tolerance but not charging.                                                       |
| Charging Bulk                 | The batteries are being charged but the float or absorption voltage has not been reached.                                 |
| Charging<br>Absorption        | The batteries are being charged at the absorption voltage but the charging current is not below 1A.                       |
| Charging Float                | The battery charger is float charging the battery.                                                                        |
| Manual Test                   | Indicated when the self test push button is depressed or the self test is activated from the menu.                        |
| Monthly Test                  | A monthly test is in progress.                                                                                            |
| Yearly Test                   | A yearly test is in progress.                                                                                             |
| On Battery                    | The unit is on battery due to an out of tolerance condition. Does not indicate for test modes.                            |
| Load Reduction<br>Calibration | Indicated when a load reduction calibration is activated.                                                                 |
| Standby                       | Indicated if the utility is present but not in tolerance. The error can be voltage, frequency, or phase.                  |
| Normally Off<br>Active        | Indicated if the normally of timer relay is activated after the system returns from inverter.                             |
| Shutdown                      | Indicated if the battery voltage reaches LVD (1.75v/cell) and the system is waiting for the disconnect timer to time out. |

## **Contact Status**

The contact status tier is only available with the purchase of the I/O option. This menu will display each available input and output for the I/O option, their function, their indicator, and if that input or output is in an active or inactive state. See the 115159 IO option manual for further information on this option.

To enter to the Contact Status menu from the default screen, press the **ENTER** key, scroll to the Contact Status menu using the **left** or **right arrow** key, then press the **ENTER** key.

## System Setup

The system setup tier allows the user to set parameters and customize settings that can indicate out of tolerance conditions. To get to the System Setup menu from the default screen, press the **ENTER** key, scroll to the System Setup menu using the **left** or **right arrow** key, then press the **ENTER** key again.

#### Date

The parameters are Month, Day, and Year.

To change any of the parameters, use the **left** or **right arrow** key depending if you want to increase or decrease. Once the parameter is correct, press the **ENTER** key and the next parameter can be changed.

#### Time

The parameters are Hour and Minute. The 24-hour standard is used so 2:00 PM would be 14 hours. Use the **left** or **right arrow** key to change the parameters and the **ENTER** key to scroll between parameters.

#### Set points

This tier contains settings that the user can use to activate the summary alarm creating a warning condition. When an I/O option is installed in the system, these settings are not available, and the summary alarm will return to default settings. The setting will not have a direct effect on the operation of the UPS. Set points include Battery Low & High, Battery Temp Low & High, Ambient Temp Low & High, Input Voltage Low & High, Output Voltage Low & High, and On Inverter Timer. Use the left or right arrow key to turn on or off this alarm. When the alarm is turned on, a number will appear. To change the number,

Press the **ENTER** key and then use the **left** or **right arrow** key. Once the desired number is reached, press the **ENTER** key and this will return to the top-level menu.

| Туре                              | User Settings             |
|-----------------------------------|---------------------------|
| Input Frequency Low               | Enabled / Disabled        |
| Input Frequency High              | Enabled / Disabled        |
| Input Voltage Low                 | Enabled / Disabled        |
| Input Voltage High                | Enabled / Disabled        |
| Battery Voltage Low               | Enabled / Disabled        |
| Battery Voltage High              | Enabled / Disabled        |
| Battery Temperature Low           | Enabled / Disabled        |
| Battery Temperature High          | Enabled / Disabled        |
| Ambient Temperature Low           | Enabled / Disabled        |
| Ambient Temperature High          | Enabled / Disabled        |
| On Inverter Time                  | Enabled / Disabled        |
| Charger Fault                     | None User / Fixed Setting |
| Failed Monthly Test               | None User / Fixed Setting |
| Failed Yearly Test                | None User / Fixed Setting |
| Load Reduction Fault              | None User / Fixed Setting |
| Overload Fault                    | None User / Fixed Setting |
| Output Voltage Low                | None User / Fixed Setting |
| Output Voltage High               | None User / Fixed Setting |
| Input Fuse Failed                 | None User / Fixed Setting |
| Heatsink Over Temperature         | None User / Fixed Setting |
| Battery Low Voltage<br>Disconnect | None User / Fixed Setting |

#### **Table 2.4 Summary Alarm Codes**

#### I/O Setpoints

This tier is only available in an LV unit with the I/O option installed. See the 115159 I/O option manual for further information on this option.

#### **Normally Off Relay**

With default settings, the normally off relay will activate whenever the unit goes into emergency backup. The options available in this tier of the menu allow for customization of the normally off relay. Use the **left** or **right arrow** keys to navigate these settings, and press the **ENTER** key to select one of the normally off relay settings. Normally off relay functions included are normally off delay, time clock weekday, time clock weekend, and loadshed.

#### Normally off delay

The normally off delay function allows the user to delay the turn on time of the normally off relay, as well as forcing the normally off relay to stay on for a period of time after the unit returns from emergency backup. Use the **left** or **right arrow** keys to select enable or disable, and then press **ENTER**. When enabling, the user will be prompted to set the delay on time and the delay off time. Both must be set, by using the **left** or right **arrow** keys and pressing **ENTER**, in order to save any changes.

#### Time Clock

The time clock weekday and weekend functions allow the user to activate the normally off relay between a range of time each day. This function is split into two functions to allow a different time range for weekdays and weekends. The normally off relay will be activated between the start and stop times once enabled. Use the **left** or **right arrow** keys to select enable or disable, and then press **ENTER**. When enabling, the user will be prompted to set the start time and the stop time. Use the **left** or **right arrow** keys to change the times, and the **ENTER** key to set the selected time. Both the start time and stop time must be set in order to save any changes.

#### Loadshed

The loadshed function deactivates the normally off relay after the unit has been on emergency backup for a period of time. This feature can extend the emergency run time of the system by removing unneeded loads. Use the **left** or **right arrow** keys to select enable or disable, and then press **ENTER**. When enabling, the user will be prompted to set the amount of time on emergency backup before the loadshed function deactivates the normally off relay. If enabled, and the system exceeds the specified time while on emergency backup, the normally off relay will be deactivated regardless of other normally off functions.

#### Audible Alarm

This tier provides the option to disable the audible alarm when the unit is in a fault condition. This alarm will still function when the display is powered off, and will also make an audible noise during power up of the display. When the unit is in an alarm state, the audible alarm will repeat a 1 second on, 1 second off pattern. When the unit is in emergency backup, the audible alarm will repeat a 1 second on, 4 second off pattern.

#### **Normally Off Timer**

The normally off timer will hold on the normally off relay, providing power to the normally off load until the specified time has elapsed.

## Log View

#### Test Log

To get to the Test log menu from the default screen, press the **ENTER** key, scroll to the Log View menu using the **left** or **right arrow** key, then press the **ENTER** key again, scroll to the Test Log menu and press the **ENTER** key again. Use the **left** or **right arrow** key to view the test desired, and the press the **ENTER** key for more information.

The Test log indicates the Date, Time and Duration of the test. It also indicates if it was a monthly or yearly test, and it records the output voltage, the output current, the ambient temperature, and if there were any alarm conditions.

The numbers of tests that can be captured in the test log are 25. The format is first in is first out so; test number one is the most recent test.

#### Alarm/Fault Log

To get to the Event log menu from the default screen, press the **ENTER** key, scroll to the Event log menu using the **left** or **right arrow** key, then press the **ENTER** key again. Use the **left** or **right arrow** key to view the event desired, and then press the **ENTER** key for more information.

The Alarm/Fault log will store tree critical parameter relative to the alarm that occurred. In some instances a description is used to describe what occurred. The Event log captures data every time there is a transfer from utility power to battery power. The numbers of alarms/faults that can be captured in the log are 75. The format is first in is first out so; event number one is the most recent event.

### Maintenance

To get to the Maintenance menu from the default screen, press the **ENTER** key, scroll to the Event log menu using the **left** or **right arrow** key, then press the **ENTER** key again. **The maintenance menu is password protected.** 

\*\*\*\* The password is left arrow, right arrow, left arrow, and right arrow. \*\*\*\*

The following functions can be performed from the maintenance menu:

#### Self Test

Initiates a manual test and transfers the inverter to battery power. The time is programmable prior to execution of the test.

#### Monthly Test

Programs the Date, Time (Hours and Minutes), and duration to execute the monthly test. The monthly test will not be executed the month that the yearly test is executed. Use the **left** or **right arrow** key to change the parameters and the **ENTER** key to scroll between parameters.

#### Yearly Test

Programs the Date, Time (Hours and Minutes), and duration to execute the yearly test. Use the **left** or **right arrow** key to change the parameters and the **ENTER** key to scroll between parameters.

#### Load Reduction

If enabled an alarm will be generated if the output load on battery is less than 90% of the calibrated value. A calibration can also be performed from this menu. A calibration will auto measure the load and store the value as a 90% reference load number.

#### Soft Reset

Resets the unit to clear the alarms and faults in the system.

#### **Event/Timer Clear**

Clear the event and timer values.

#### Alarm Log Clear

Clears the alarms log.

#### Test Log Clear

Clears the test log.

#### Factory Defaults

Reverts the unit setting back to the original factory parameters.

#### Change Password

Allows the user to change the password to a different four button sequence.

#### **Data Logging**

The data logging function starts and stops logging of data to an external USB storage device. This function is only available if the mass storage option is present in the system. If the mass storage option is present, but a USB storage device is not attached, this function will be disabled.

#### **Clear Mass Storage**

This function clears the data stored on the mass storage option. This function is only available if the mass storage option is present.

## **Unit Info**

The unit info includes information about the system including Part Number, Serial Number, and Firmware revisions for the control and display programmed parts.

### **Alarms/Faults**

To get to the Alarm menu from the default screen, press the **ENTER** key, scroll the Alarm menu using the **left** or **right arrow** key, then press the **ENTER** key again. The alarm menu displays all present alarms. If there are no alarms, the display screen will indicate no alarms.

| able 2.5 Alaitiis                 |                                                                                                    |
|-----------------------------------|----------------------------------------------------------------------------------------------------|
| Function                          | Description                                                                                                    |
| Year Test Failed                  | If a year test is executed and does not complete successfully.                                                           |
| Month Test Failed                 | If a month test is executed and does not complete successfully.                                                          |
| Summary Contact                   | If any of the fixed alarms or user set alarms are active (see section on summary alarm for details).                     |
| Load Reduction                    | If load reduction is active and the load is reduced below 90%.                                                           |
| Battery Charger                   | If the charger is not operating properly.                                                                                |
| Output Voltage Low                | If the output voltage is below -15% of nominal or the user setting if active.                                            |
| Output Voltage High               | If the output voltage is above +15% of nominal or the user setting if active.                                            |
| Input Voltage Low                 | If the input voltage is below -15% of nominal or the user setting if active.                                             |
| Input Voltage High                | If the input voltage is above +15% of nominal or the user setting if active.                                             |
| Input Frequency Low               | If the input voltage is below 55 Hz or the user setting if active.                                                       |
| Input Frequency High              | If the input voltage is above 65 Hz or the user setting is active.                                                       |
| PLL Error                         | If the unit cannot phase lock to the utility input.                                                                      |
| Battery Probe                     | The temperature probe is not connected or out of tolerance.                                                              |
| not connected                     |                                                                                                    |
| Overload                          | Timed overload function that activates if the unit is above 1.10% nominal load on inverter and the timer has expired.    |
| Low Battery Temperature           | If enabled and the battery temperature is below the user set point.                                                      |
| High Battery Temperature          | If the battery temperature is above 50 degrees C                                                                         |
| Low Ambient Temperature           | If enabled and the ambient temperature is below the user set point.                                                      |
| High Ambient Temperature          | If enabled and the ambient temperature is above the user set point.                                                      |
| RTC Error                         | If the Real Time Clock is not operating properly.                                                                        |
| Battery Low                       | If enabled and the battery voltage is below the user set point.                                                          |
| Battery High                      | If enabled and the battery voltage is above the user set point.                                                          |
| Input not present                 | If the utility is below 60vac.                                                                                           |
| Input Fuse failed                 | If the input fuse is failed.                                                                                             |
| Heatsink Over Temperature         | If the heatsink temperature is above 90 degrees C.                                                                       |
| Battery Low Voltage<br>Disconnect | If the battery voltage reaches 1.75V/cell.                                                                               |
| Over Current                      | Timed over current function that activates if the unit is above 1.25% nominal load on utility and the timer has expired. |
| Short Circuit                     | If the current required form the unit is too high.                                                                       |

#### Table 2.5 Alarms

Notes: